## 4-4(3). 基本的な線の編集(面取-3)

ここでは面取(L面)の方法を見ていきましょう。

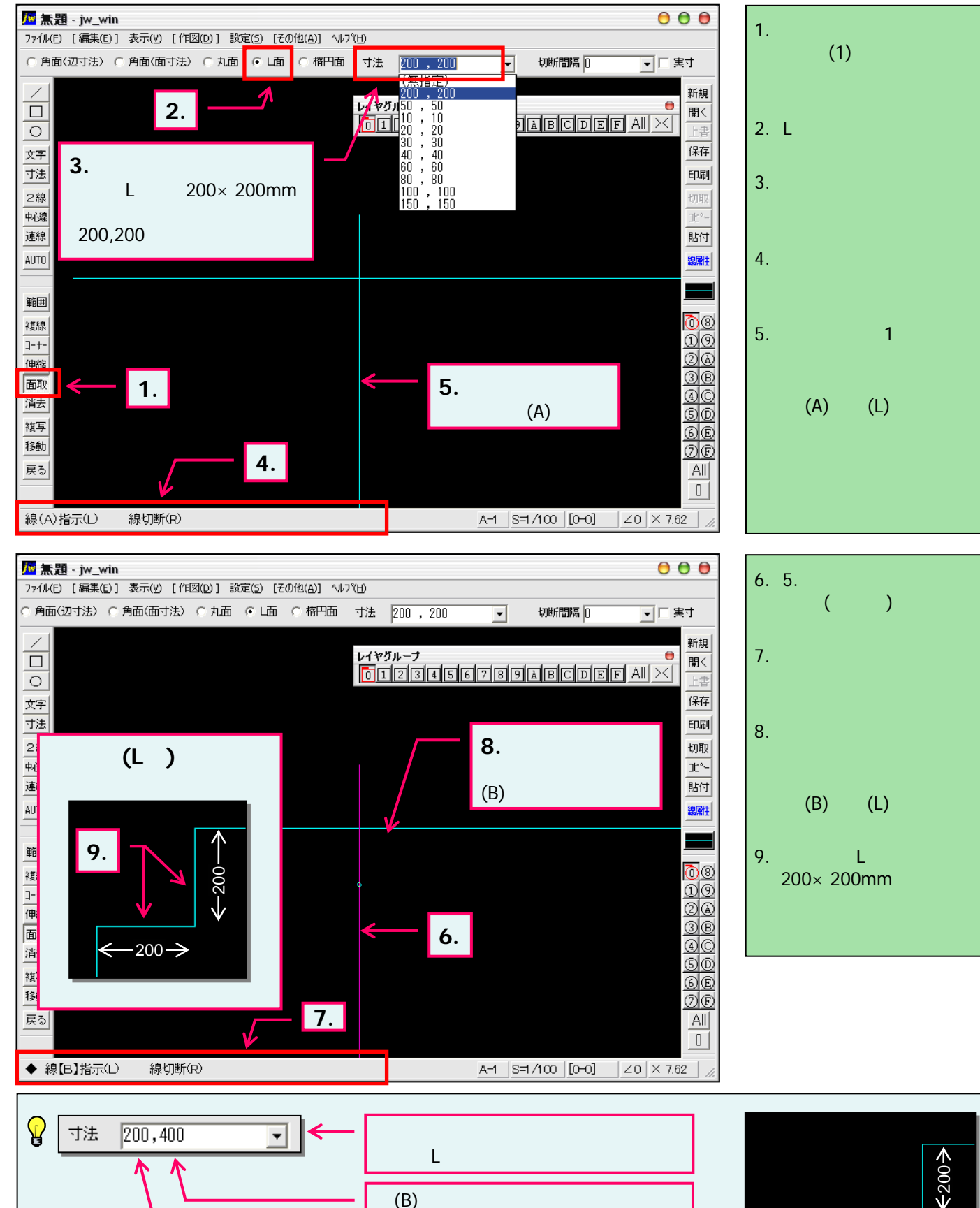

線(A)として指示する側の辺寸法

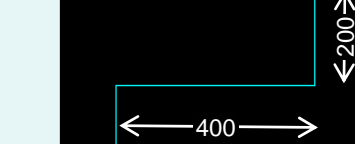